## Quick Reference Guide MOC CME Requirements and Attestation Process in Certemy

The chart below outlines CME requirements which generally align with calendar year periods starting in *January of the year following your certification year*. For example, a diplomate who passed the exam in 2018 has their MOC program cycle (first CME period) starting in January 2019. However, any Venous & Lymphatic Medicine (VLM) CME's earned after their exam date in the same year of the exam also *can* be included.

Diplomates are required to earn <u>on average</u> 10 credits of VLM CME per year, in the year-ranges as charted below. Starting in 2022, the Board adopted an *attestation process* whereby Diplomates will use a checkbox and their initials to attest to earning the minimum amount of CME for the specific period(s).

In a given time segment of the chart below, <u>up to half</u> of the required credits *optionally* can be Type 2 CME. The remainder must be Type 1 CME. (Type 1 and Type 2 CME are defined on the ABVLM website and elsewhere by the AMA.) Also up to 1.5 credits of every 10 credits *optionally* can be <u>non-clinical</u> CME such as Patient Safety, Quality Improvement, Billing, etc.

If you have any questions on what time periods apply for your CME requirements, the type of CME you can include, or how to complete your attestation (reverse) please contact the ABVLM HQ Office toll-free at (877) 699-4114, or via email to *info@ABVLM.org*. If you did not earn the minimum amount of CME for a given time segment, please contact the ABVLM HQ Office for instructions on how to remediate that situation in accordance with ABVLM's MOC policy.

| Calendar<br>Year ->  | 2009   | 2010         | 2011 | 2012           | 2013     | 2014   | 2015   | 2016   | 2017   | 2018          | 2019        | 2020   | 2021     | 2022    | 2023     | 2024     | 2025     | 2026 |
|----------------------|--------|--------------|------|----------------|----------|--------|--------|--------|--------|---------------|-------------|--------|----------|---------|----------|----------|----------|------|
| Year Cert<br>Earned: |        |              |      |                |          |        |        |        |        |               |             |        |          |         |          |          |          |      |
| 2008                 | WAIVED |              |      | 30 CME         |          |        | 30 CME |        |        | WAIVED        | 20 CME      |        | 20 CME   |         | 20 CME   |          | 20 CME   |      |
| 2009                 |        | 10 CME (pror |      |                | ated) 30 |        | 30 CME |        | 30 CME |               | WAIVED 20 ( |        | CME 20 ( |         | CME 20 0 |          | CME      |      |
| 2010                 |        | 20 CN        |      | /IE (prorated) |          | 30 CME |        |        |        | 30 CME        | 10 СМЕ      |        | 20 CME   |         | 20 CME   |          | 20 CME   |      |
| 2011                 |        |              |      |                | 30 CME   |        |        | 30 CME |        | 30 CME        |             | 10 CME | 20 0     | CME     | 20 CME   |          |          |      |
| 2012                 |        |              |      |                | 30 CME   |        |        | 30 CME |        |               | 20 0        | CME 20 |          | ME      | VE 20 C  |          | CME 20 C |      |
| 2013                 |        |              |      |                | -        | 30 CME |        |        | 30 CME |               |             | 20 CME |          | 20 CME  |          | 20 CME   |          |      |
| 2014                 |        |              |      |                |          | 30 CI  |        |        | 30 CN  |               |             | 20 C   |          | ME 20 C |          | CME 20 C |          | CME  |
| 2015                 |        |              |      |                |          |        | 3      |        |        | CME 30        |             | 30 CME | 20 (     |         | СМЕ 20 ( |          | CME      |      |
| 2016                 |        |              |      |                |          |        |        |        |        | 30 CME 10 CME |             | 20 CME |          | 20 CME  |          | 20 CME   |          |      |
| 2017                 |        |              |      |                |          |        |        |        |        | 30 CME        |             | 10 CME | 20 (     | ME 20 ( |          | CME      |          |      |
| 2018                 |        |              |      |                |          |        |        |        |        | 20 CME        |             | 20 CME |          | 20 CME  |          | 20 CME   |          |      |
| 2019                 |        |              |      |                |          |        |        |        |        | 20 (          |             | CME    | ME 20 C  |         | ME 20 C  |          | ]        |      |
| 2020                 |        |              |      |                |          |        |        |        |        |               |             | 20 CME |          | 20 CME  |          | 20 CME   |          |      |
| Calendar<br>Year ->  | 2009   | 2010         | 2011 | 2012           | 2013     | 2014   | 2015   | 2016   | 2017   | 2018          | 2019        | 2020   | 2021     | 2022    | 2023     | 2024     | 2025     | 2026 |

## **Quick Reference Guide** How to Complete the CME Attestation Process in Certemy

STEP 1: Login to the ABVLM website (see other sheet for instructions) and click on the My Credentials option.

STEP 2: On the *left side* of the screen, (A) find the "phase" that says "ABVLM MOC CME ... " and (B) click on the Show more option.

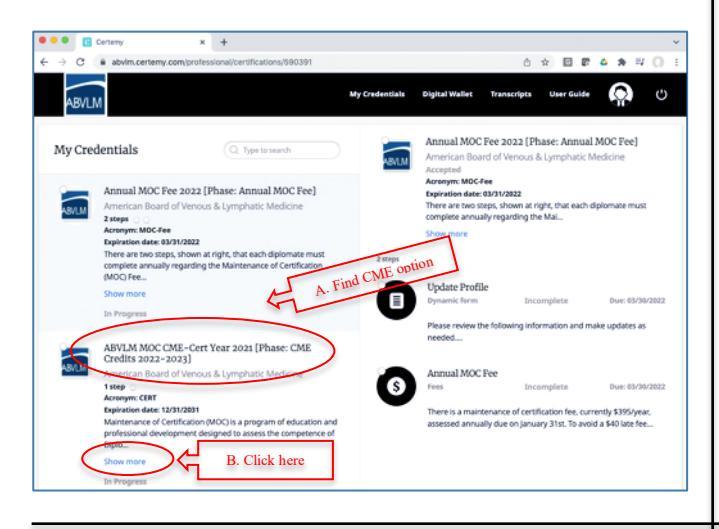

STEP 4: On the *right side* of the screen, click on the Show more option.

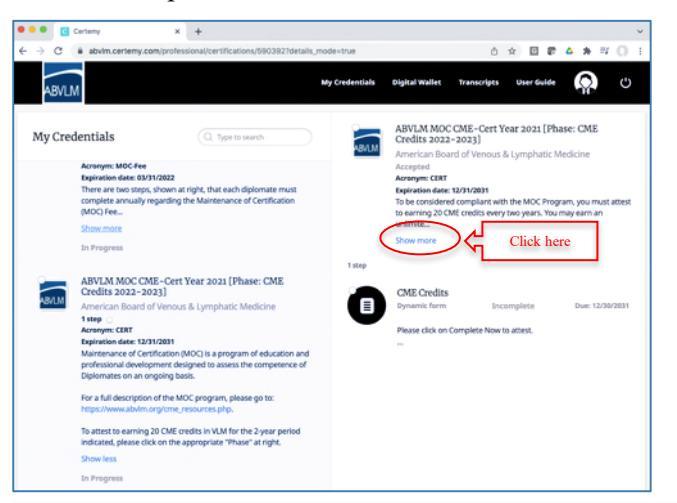

**STEP 6:** Read the screen and if ready, click on the Complete Now button.

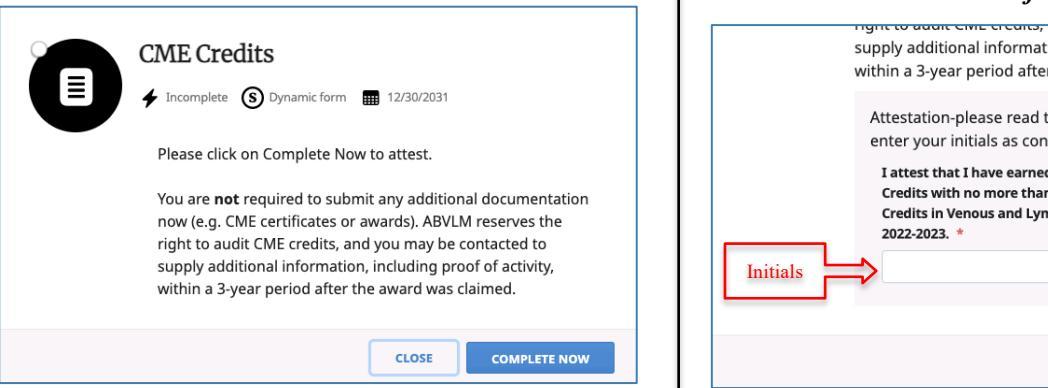

STEP 3: (A) Read the info. (B) On the left side of the screen, click on the hyperlinked title of "ABVLM MOC CME..." which moves the item to the right side of the screen for review and completion.

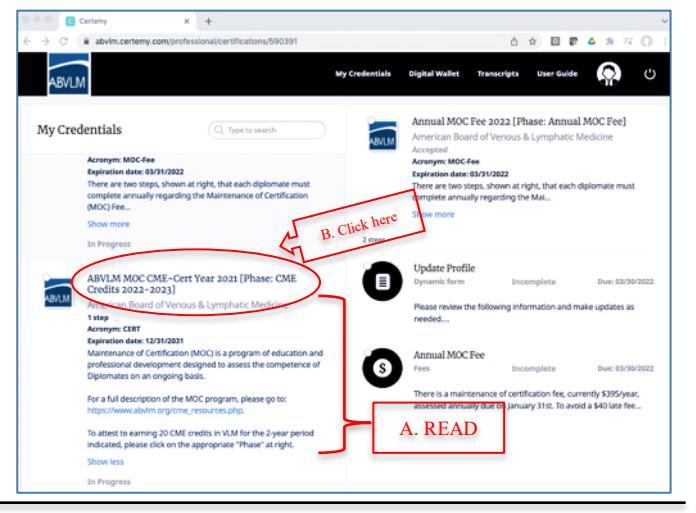

STEP 5: Read the info. On the *right side* of the screen, click on the hyperlinked title of "CME Credits."

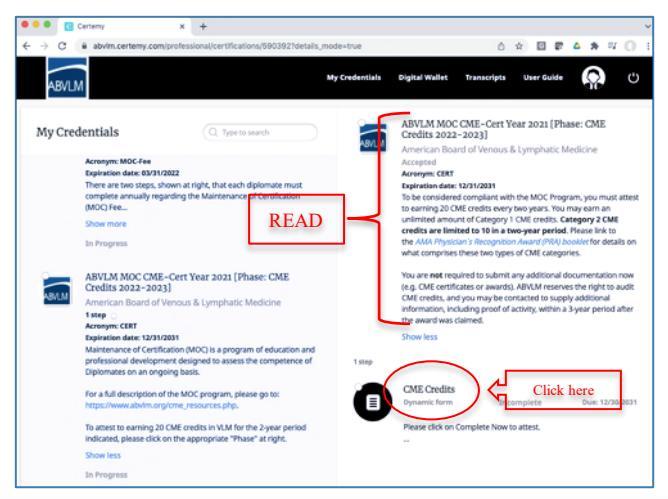

**STEP 7:** Enter your 2- or 3-character initials in the box to attest to earning your required CME. Click Continue. Then click Confirm. You're done!

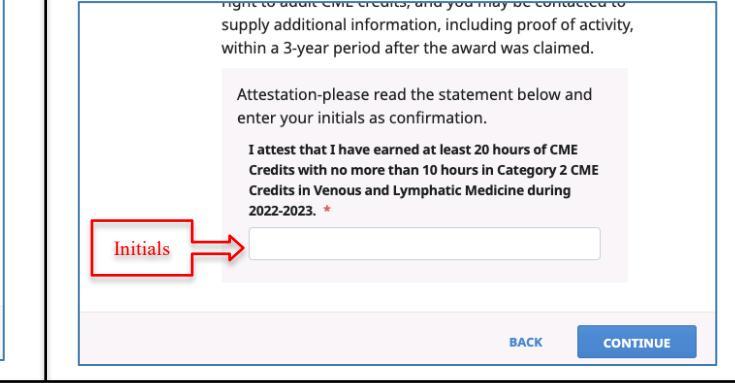